# **Mode Opératoire – Configuration des Postes**

Atelier : CyberGhost – Rallye Citoyen 2025

Durée estimée : 15 à 25 minutes par poste

## 3. Prérequis logiciels

- WAMP (v. 3.3.7)
- Chrome ou Firefox (JavaScript activé)
- Notepad++, VS Code...
- Accès administrateur
- Son activé (haut-parleurs ou casques)

## 2. Création du dossier local

Créer : C:\wamp64\www\Poste Y placer :

- Les fichiers HTML/JS/CSS des activités
- run\_check.bat, check-virus.ps1, virus-status.json
- Sons : alerte, sirène, validation
- Logos, images, favicon...

# **3.** Configuration DNS locale (hosts)

Invite de commande en administrateur Chemin : C:\Windows\System32\drivers\etc\hosts

#### 4. VirtualHosts Apache (HTTP)

Chemin : C:\wamp64\bin\apache\apache2.x.x\conf\extra\httpd-vhosts.conf

#### **5.** Redémarrage de WAMP

Clic sur l'icône WAMP  $\rightarrow$  Redémarrer les services Tester : <u>http://www.rallyecitoyen2025.re</u>

#### **6.** Vérification des sons

Tester les sons dans les activités (alerte, clic, succès) Vérifier que le son système est actif et que le navigateur autorise l'audio.

## 7. Test des activités

Méfiance  $! \rightarrow$  Liens piégés, alerte sonore. Hack le site  $! \rightarrow$  Page de back-office, interaction. Stoppe le virus  $! \rightarrow$  Script .bat qui met à jour virus-status.json

# 📆 8. Scripts – Stoppe le virus !

check-virus.ps1 :
\$virus = Get-Process -Name "hackRC2025\_virus" -ErrorAction SilentlyContinue
if (\$virus) { \$result = @{ status = "false" } } else { \$result = @{ status = "true" } }
\$result | ConvertTo-Json | Out-File -Encoding UTF8 -FilePath "virus-status.json"

run\_check.bat : @echo off powershell -ExecutionPolicy Bypass -File "check-virus.ps1"

virus-status.json :
{ "status": "false" }

## **9.** Configuration HTTPS (SSL)

Objectif : éviter les erreurs de certificat via un certificat auto-signé.

#### a) Génération des certificats

cd C:\wamp64\bin\apache\apache2.4.62.1\conf

mkdir ssl

```
cd C:\wamp64\bin\apache\apache2.4.62.1\bin
```

openssl req -x509 -nodes -days 365 -newkey rsa:2048 -keyout ../conf/ssl/rallye.key -out ../conf/ssl/rallye.crt -config ../conf/openssl.cnf Common Name (CN) : www.rallyecitoyen.2025

#### b) Ajout des VirtualHosts HTTPS

Ajouter dans httpd-vhosts.conf : <VirtualHost \*:443> ServerName rallyecitoyen2025.re DocumentRoot "c:/wamp64/www/Poste" SSLEngine on SSLCertificateFile "c:/wamp64/bin/apache/apache2.4.62.1/conf/ssl/rallye.crt" SSLCertificateKeyFile "c:/wamp64/bin/apache/apache2.4.62.1/conf/ssl/rallye.key"

<Directory "c:/wamp64/www/Poste/"> Options Indexes FollowSymLinks AllowOverride All Require all granted </Directory> </VirtualHost>

## ✓ 10. Redémarrage final

Redémarrer WAMP  $\rightarrow$  Tester : <u>https://www.rallyecitoyen2025.re</u>

Voici l'ensemble des fichiers à modifier :

- C:\Windows\System32\drivers\etc\hosts
- C:\wamp64\bin\apache\apache2.4.54.2\conf\extra\httpd-vhosts.conf
- C:\wamp64\bin\apache\apache2.4.54.2\conf\extra\httpd-ssl.conf
- C:\wamp64\bin\apache\apache2.4.54.2\conf\httpd.conf